# ELECTRONIC TIMESHEET QUICK STEPS FOR FWS STUDENTS

### Log in to MyUMB Portal

(Click on MYUMB) https://www.umaryland.edu/

Click on the widget for Non-Exempt Timesheet

### Click Add a New Value

Enter the end date for the pay period (The current pay period end date will auto populate)

Click Add

You are now at FWS Timesheet to record worked hours

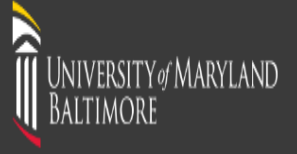

| UMID:            |                 |                                     |                       |  |  |  |  |  |  |  |  |
|------------------|-----------------|-------------------------------------|-----------------------|--|--|--|--|--|--|--|--|
| Password         |                 |                                     |                       |  |  |  |  |  |  |  |  |
|                  |                 |                                     |                       |  |  |  |  |  |  |  |  |
| Login            |                 |                                     |                       |  |  |  |  |  |  |  |  |
| Forgot Password? | <u>First Ti</u> | <u>me User, Setup Your Password</u> | OneCard Guest Deposit |  |  |  |  |  |  |  |  |
| Shibprd 5        |                 |                                     |                       |  |  |  |  |  |  |  |  |

# What is the UMID?

The UMID is a common ID that enables you to access many campus applications with the same username and password.

#### Learn more about the UMID.

# Multi-Factor Authentication

Your UMID and password require Multi-Factor Authentication (MFA) while both on campus and off campus.

# Learn more about MFA.

| For Non-Exempt      | Student Employees, |
|---------------------|--------------------|
| the link will state | <u>Non-Exempt</u>  |
|                     |                    |

### <u>Timesheet</u>

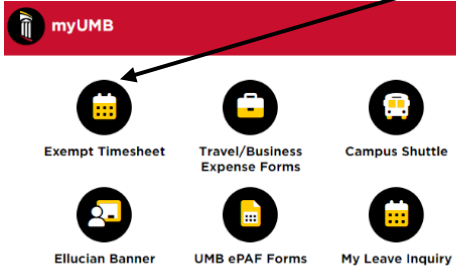

| Email Lists Upgrade 07/16/2022 9:00 AM                                    |
|---------------------------------------------------------------------------|
| 📕 President's Letters                                                     |
| SCOTUS Ruling: Dobbs v. Jackson Women's Health Organization June 22, 2022 |
| Retirement Announcement: Susan Gillette<br>June 09, 2022                  |
| Statement on Robb Elementary Shooting<br>May 25, 2022                     |
| Commencement 2022<br>May 19, 2022                                         |
| 🤶 Public Safety                                                           |
| Building Access                                                           |
| Tapride (Safe Ride)                                                       |

Employee Learning (LMS) Taleo

HR
My Leave Inquiry
My Timesheet Profile
Tuition Remission
HR Job Description
Live Near Your Work

Emplovee Benefit (SPS)

### UMB Non-Exempt Timesheet

Enter any information you have and click Search. Leave fields blank for a list of all values.

| Find an Existing Value Add a New Value           |                                                                                                    |
|--------------------------------------------------|----------------------------------------------------------------------------------------------------|
| ▼ Search Criteria                                |                                                                                                    |
| End Date: = V Q<br>Timesheet Status: = V V       | Click "Add a New<br>Value" to enter a                                                                             |
| Search Clear Basic Search 🖾 Save Search Criteria | timesheet for the first<br>time; click "Find an<br>Existing Value" to<br>make changes to an<br>existing timesheet |
| UMB Non-Exempt Timesheet                         |                                                                                                    |
| Find an Existing Value Add a New Value           | Enter Pay Period End Date                                                                                         |
| End Date: 07/16/2022                             |                                                                                                    |
| Add Then cli                                     | ck "Add"                                                                                                    |

Find an Existing Value | Add a New Value

| L                          |                        |              | Entre        | IDI anti-fra |                |              |              |              |              |              |              |           |              |              |              |                |                            |   |
|----------------------------|------------------------|--------------|--------------|--------------|----------------|--------------|--------------|--------------|--------------|--------------|--------------|-----------|--------------|--------------|--------------|----------------|----------------------------|---|
| escription                 | Time Reporting<br>Code | Sun<br>07/17 | Mon<br>07/18 | Tue<br>07/19 | Wed<br>07/20   | Thu<br>07/21 | Fri<br>07/22 | Sat<br>07/23 | Sun<br>07/24 | Mon<br>07/25 | Tue<br>07/26 | Wed 07/27 | Thu<br>07/28 | Fri<br>07/29 | Sat<br>07/30 | Total<br>Hours | Override<br>Reason<br>Code |   |
| gular                      | Duty Days              |              |              |              |                |              |              |              |              |              |              |           |              |              |              |                |                            | 1 |
| ID LEA                     | VE                     |              |              |              | A              | oply Profile | e            |              |              |              |              |           |              |              |              |                |                            |   |
| cation                     | VCS                    |              |              |              |                |              |              |              |              |              |              |           |              |              |              | 0.0            | 0                          | Q |
| liday                      | HLS                    |              |              |              |                |              |              |              |              |              |              |           |              |              |              | 0.0            | 0                          | 0 |
| rsonal                     | PRS                    |              |              |              |                |              |              |              |              |              |              |           |              |              |              | 0.0            | 0                          | 0 |
| :k                         | SCS                    |              |              |              |                |              |              |              |              |              |              |           |              |              |              | 0.0            | 0                          | 0 |
| otal Leave<br>ours         | ME REPORTI             | NG COE       | DES          |              |                |              |              |              |              |              |              |           |              |              |              |                |                            |   |
| her Time<br>porting<br>des |                        | ٩            |              |              |                |              |              |              |              |              |              |           |              |              |              | C              | 0.00                       |   |
| Personal                   | ize   Find   View A    | ∥[⊉          | Fi           | rst 🕚 1 (    | of 1 🕑<br>Last |              |              |              |              |              |              | 5         | Save As Dr   | aft          |              | Apply Edit     | ts                         |   |
| Annuent Tex                |                        |              | 4            | +            | -              |              |              |              |              |              |              | Cor       | rect Times   | heet         |              | Submit         |                            |   |

Student employees <u>may not exceed</u> reporting 10 hours per day or exceed 20 hours per week.